## How to Link an Existing RENTCafe Account to a New Unit/Property

1. Go to RENTCafe.com > Login > Resident Login > Click here to Register

## RentCafe

| indicates required fields.                      | and and and and and and and and and and | Make Payments                                                                  |
|-------------------------------------------------|-----------------------------------------|--------------------------------------------------------------------------------|
| nail*                                           |                                         | Pay online, check the status of your payments and review your payment history. |
|                                                 |                                         | Maintenance Requests                                                           |
| assword*                                        |                                         | Submit online maintenance requests.                                            |
| SIGN IN                                         |                                         | C App Store                                                                    |
| argot password?                                 |                                         | MORTOD AFF ON<br>Google Play                                                   |
| ick here to register.<br>end Verification Email |                                         |                                                                                |

2. Enter the zip code and/or name of the property. If the property does not have a name, enter the address. Click Select This Property for the correct property.

## RentCafe

| ser Login                 |                         |                                           |                                  |         |
|---------------------------|-------------------------|-------------------------------------------|----------------------------------|---------|
|                           |                         |                                           |                                  |         |
| Resident Reg              | istration               |                                           |                                  |         |
|                           |                         |                                           |                                  |         |
| o start, we need to locat | te your property. Pleas | e enter the postal code or name of you    | r property below:                |         |
|                           |                         |                                           |                                  |         |
| Enter Your Z              | ip Code                 |                                           | Search For Your Property         |         |
| 11207                     | SEARCH                  |                                           | Property Name SEARCH             |         |
|                           |                         |                                           |                                  |         |
| Search Result             | S                       |                                           |                                  |         |
|                           | Bedroom:                | **Sales Sample Only - Do Not App          | ly** Harmony Park**              |         |
|                           | 1 - 3<br>Bath:          | 142 Williams Avenue<br>Brooklyn, NY 11207 |                                  | OPERTI  |
|                           | 1.00 - 2.00             | (718) 985-6372                            |                                  |         |
| ALL I                     | Bedroom:                | **Sales Sample Only - Do Not App          | y** Harmony Park** SELECT THIS P | ROPERTY |
|                           | Bath:                   | Brooklyn, NY 11207                        |                                  |         |
|                           | 1.00 - 2.00             | (/18) 985-63/2                            |                                  |         |

3. Enter first and last name. If the tenant is a Commercial tenant, enter the Company Name, as it appears in Breeze, in both first and last name fields. Enter email address.

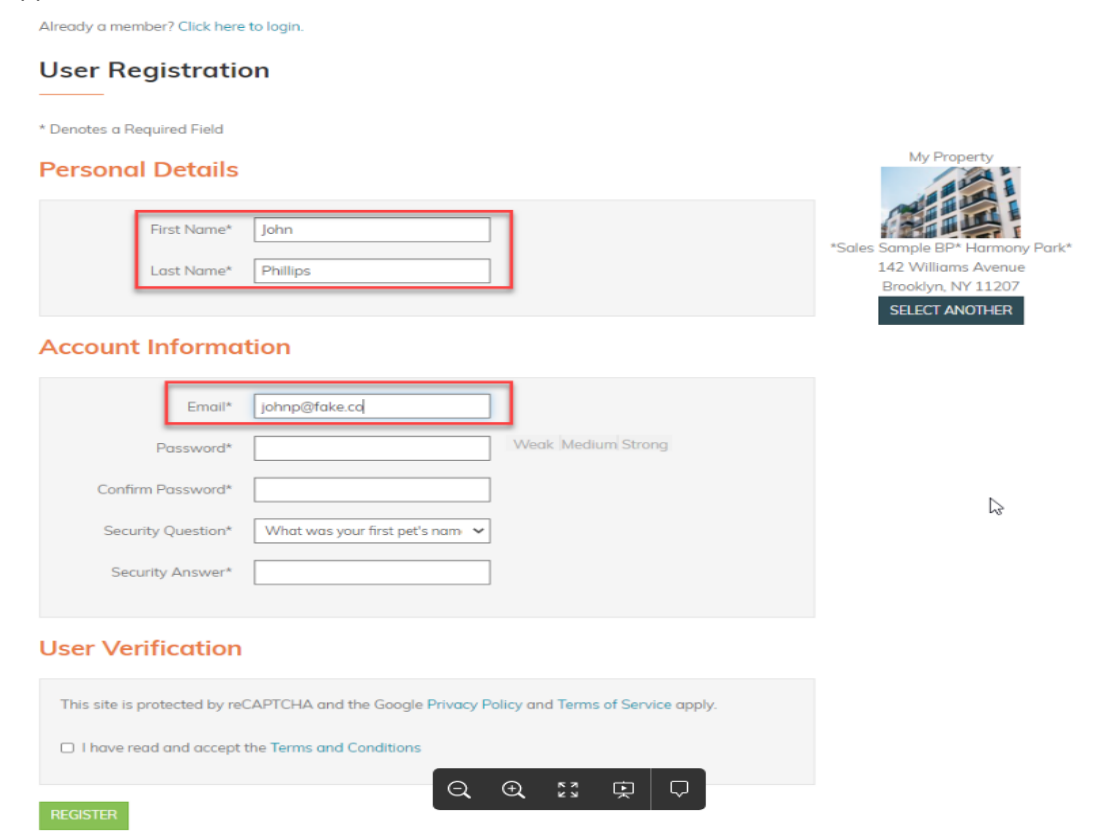

4. Upon moving the curser away from the email field, a pop up will appear. Click Use My Existing Account, then login using the existing account credentials.

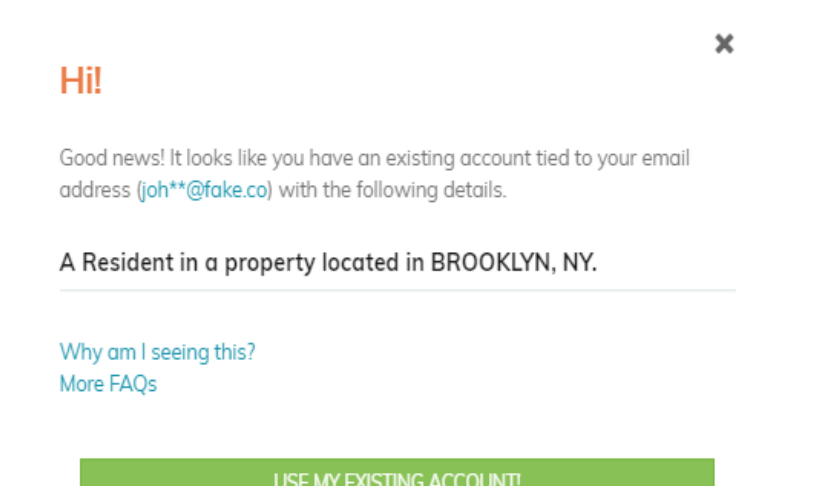

Create a new account with a different email address

| - Account Access                                                                                                    |
|----------------------------------------------------------------------------------------------------|
|                                                                                                    |
| Glad to have you back!                                                                                               |
| EMAIL ADDRESS*                                                                                                    |
| johnp@fake.co                                                                                                    |
| PASSWORD* ()                                                                                                    |
| ••••••                                                                                                    |
| FIRST NAME*                                                                                                    |
| John                                                                                                    |
| LAST NAME*                                                                                                    |
| Phillips                                                                                                    |
| LOGIN                                                                                                    |
|                                                                                                    |
| By connecting your existing account, you are agreeing to the <b>Terms and Conditions</b> and <b>Privacy Policy</b> . |

5. Will be prompted to enter a Resident Code. This code correlates to the Tenant Id in Breeze found by navigating to Tenants > Tenants > select the tenant > Tenant Id is on the Tenant Information page. Will need to provide this Id to the tenant.

| Registration Error: Please provide your registration code to complete this reg | istration. This code should have been provided to you by your prop                                       | perty manage | er. If you do not have one, then please contact your Property Mar | nager. 🗙 |
|--------------------------------------------------------------------------------|----------------------------------------------------------------------------------------------------|--------------|-------------------------------------------------------------------|----------|
| User Registration                                                              |                                                                                                    |              |                                                                   |          |
| * Denotes a Required Field                                                     |                                                                                                    | ×            | Property                                                          |          |
|                                                                                | <ul> <li>Account Access</li> </ul>                                                                       |              |                                                                   |          |
| Last Name* Philips                                                             | Glad to have you back!<br>EMAIL ADDRESS*<br>Johnp@fake.co                                                |              | B* Harmony Park*<br>kams Avenue<br>n, NY 11207                    |          |
| Account Information                                                            | PASSWORD* 0                                                                                              |              | ANOTHER                                                           |          |
| Email* johnp@fo                                                                | John                                                                                                    |              |                                                                   |          |
| Password*                                                                      | Phillips                                                                                                 |              |                                                                   |          |
| Confirm Password*                                                              |                                                                                                    |              |                                                                   |          |
| Security Answer*                                                               | LOGIN                                                                                                    |              |                                                                   |          |
|                                                                                | I forgot my password                                                                                     |              |                                                                   |          |
| User Verification                                                              | By connecting your existing account, you are agreeing to the<br>Terms and Conditions and Privacy Policy. | e            |                                                                   |          |
| This site is protected by reCAPTCHA o                                          |                                                                                                    |              |                                                                   |          |

×

6. Enter the Resident Code (Tenant Id) then click Login. Will receive a message stating account has been successfully created.

...

| Account Access                                                                                           |   |
|----------------------------------------------------------------------------------------------------|---|
| Glad to have you back!                                                                                   |   |
| EMAIL ADDRESS*                                                                                           |   |
| johnp@fake.co                                                                                            |   |
| PASSWORD* 1                                                                                              |   |
| ********                                                                                                 |   |
| FIRST NAME*                                                                                              |   |
| John                                                                                                    |   |
| LAST NAME*                                                                                               |   |
| Phillips                                                                                                 |   |
| RESIDENT CODE 📀                                                                                          |   |
| t0000185                                                                                                 |   |
|                                                                                                    |   |
| LOGIN                                                                                                    |   |
| l forgot my password                                                                                     |   |
| By connecting your existing account, you are agreeing to the<br>Terms and Conditions and Privacy Policy. | 4 |

## **User Registration**

\* Denotes a Required Field

Thank you for registering. Your account has been successfully created.

In order to verify that the email address associated with your account is correct, we have sent an email to the email address you specified while registering on ResidentCafé. To activate your ResidentCafé account, please access your email and click on the link provided inside the email.

NOTE: If you do not receive the activation email in your Inbox within 10 minutes of registering, please check your Spam folder. If the email is not found please call the help desk.

Already verified? Click here to login.

7. When the tenant logs into their account, they will see multiple units and be able to select which unit they would like to access.

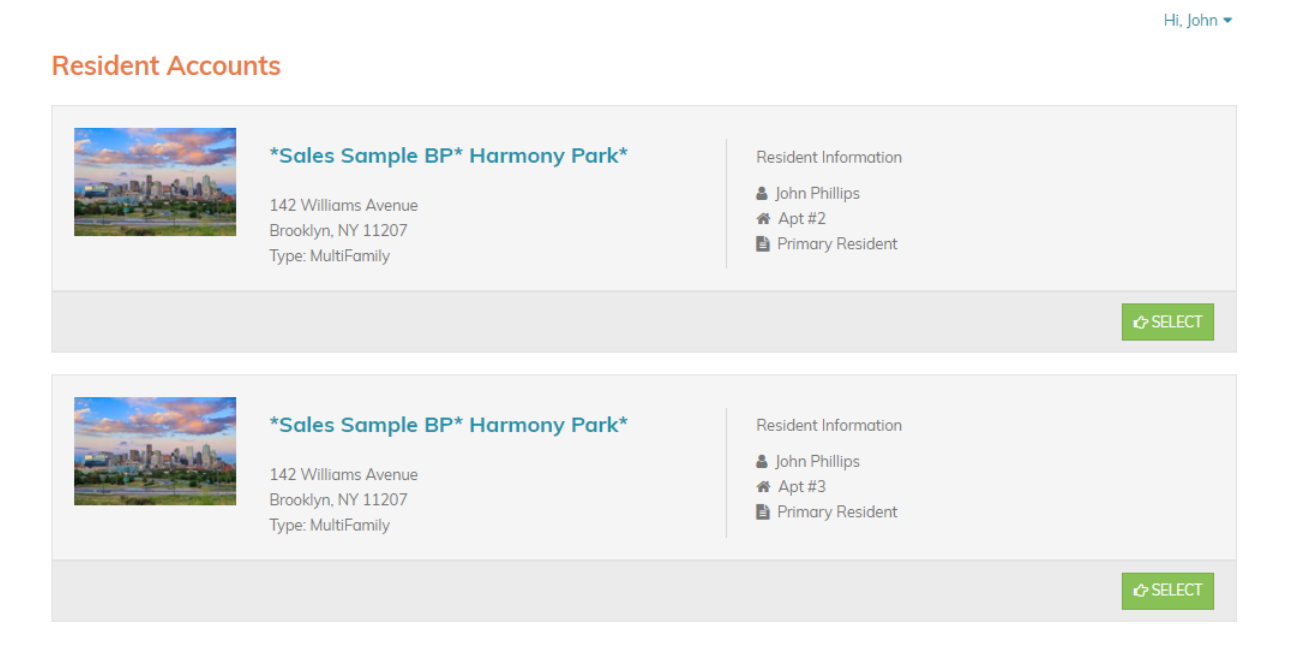